## 支払明細確認方法

宗像市支払明細システムのアカウントを作成したら、支払明細が見られます。確認方法は以下のとおりです。

- 宗像市支払明細システムのURLにアクセスする URL: <u>https://facere-transfer.web.app/login</u> ※宗像市のホームページからもアクセスできます。
- 2 支払明細システムにログインする 以下の画面が表示されます。必要事項を入力してログインをします。

| ☆ 銀行振込明細確認システム                                                     | ● 印刷           |  |  |  |
|--------------------------------------------------------------------|----------------|--|--|--|
|                                                                    |                |  |  |  |
| <ul> <li>ロクイン</li> <li>グーグル・アカウントによるログイン(推奨)</li> </ul>            |                |  |  |  |
| <b>刊</b> ログイン                                                      |                |  |  |  |
| ● メール・パスワードによるログイン                                                 |                |  |  |  |
|                                                                    | 豆球しにメールアトレスを人力 |  |  |  |
| 2 パスワード*                                                           | 登録したパスワードを入力   |  |  |  |
| <ul> <li>★ アカウント作成へ     ④ バスワードリセット     3 - □ ログイン     </li> </ul> | ログインを押す        |  |  |  |

## 3 支払明細を確認する

以下の画面が表示されます。

| 🏦 銀行振込明細確認システム      | ■ 支払情報確認 ③ 約影    | * 利用規約 | りはこちらから | <u>_</u>          | 🗑 ログアウト 🖷 | 印刷  | 検索条件をクリック |
|---------------------|------------------|--------|---------|-------------------|-----------|-----|-----------|
| 支払情報確認              |                  | 確認くた   | ざい。     | _                 | 9、被索条件    |     | してください。   |
| No. 振込日 🤅           | 振込元名称            | 摘要     | 債権者コード  | 銀行番号 支            | 店番号 口座種類  | 口座番 |           |
| 支払明細の確認はこち          | 55               |        |         |                   |           |     |           |
|                     |                  |        |         |                   |           |     |           |
|                     |                  |        |         |                   |           |     |           |
|                     |                  |        |         |                   |           |     |           |
| 4                   |                  |        |         | _                 |           | •   |           |
| 合計金額 ¥0- 注) この金額は、参 | 示されている明細のみの合計となり | )ます.   | it<br>1 | ems per page<br>5 | • <       | >   |           |

「検索条件」ボタンを押すと以下の画面が表示されます。確認したい支払日を選択し「検索」ボタンをクリックします。 ※お支払いがないときは、検索後に「登録されていないデータです。」と表示されます。

| 🏦 銀行振込明細確認システム 😑 支払情報確認 💿 約款          |     |    |                    |              |        | <b>9</b> 🗠 | グアウト       | <b>春</b> 印刷         |                                 |
|---------------------------------------|-----|----|--------------------|--------------|--------|------------|------------|---------------------|---------------------------------|
| 支払情報                                  | 發確認 |    |                    |              |        |            | 2、検索条件     |                     |                                 |
| No.                                   | 振込日 | 金額 | 振込元名称              | 摘要           | 債権者コード | 銀行番号       | 支店番号       | 口座種                 |                                 |
|                                       |     | Ţ  | 5払情報:検索条件          |              |        |            | 日付を        | 指定す<br>/ダーの<br>す. ) | る場合は入力してください。<br>D画像をクリックして日付を指 |
|                                       |     |    | 振込日付:開始            | 1 振込         | 日付:終了  | Í          | 用始日<br>時点で | 。。)<br>と終了<br>登録さ   | 日を空白にした場合は、閲覧<br>れている明細がすべて表示   |
|                                       |     |    | ≥ キャンセル            | <i>〓</i> クリア | 7 Q 検索 |            | されま        | す。                  |                                 |
|                                       |     |    |                    |              |        |            |            |                     |                                 |
| 合計金額 ¥O- 注)この金額は、表示されている明編のみの合計となります。 |     |    | Items per pa<br>15 | ge           | • <    | >          |            |                     |                                 |

## 次の点にご注意ください。

・本システムで確認できる内容は、通帳の振込依頼人名が「ムナカタシ」と記載されるものに限ります。 ただし、支払集約ができない電子データ処理による振込は表示されません。

・金融機関所定の振込依頼書(通帳の振込依頼人名が「ムナカタシカイケイカンリシャ」と記載されたもの)又は専用の納付書による振込は、本システムに表示されません。

・支払処理の都合上、摘要項目の内容が請求書の内容と一致しない場合があります。

・振込エラー等により支払日にお振込みできなかった場合は、支払明細と実際の支払い内容が異なり ます。

・直近のお支払明細の閲覧可能期間は、当該振込日の前営業日から4週間後の振込日の3営業日前までです。

## 支払明細が表示されます。

7

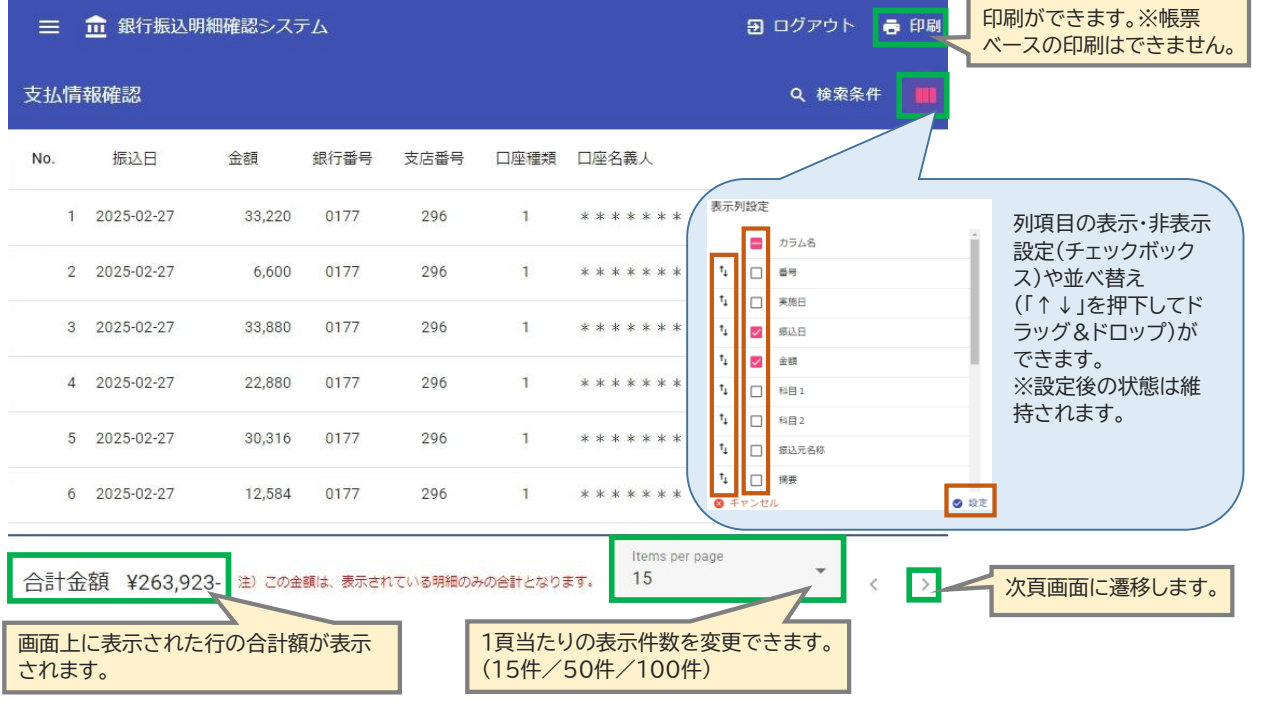